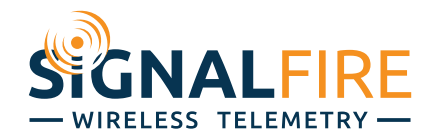

# Interface Manual Field Monitor Display

SignalFire Number: Field Monitor-XX-XXXX

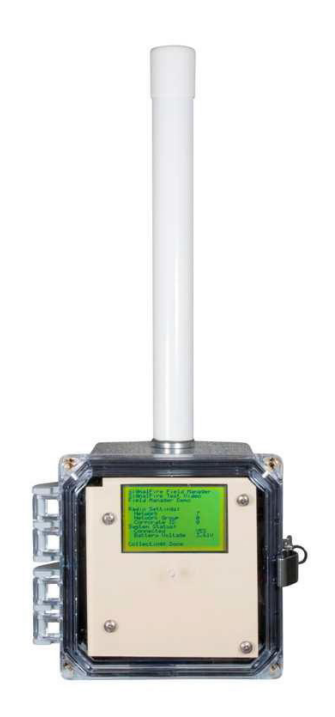

# Overview

The Field Monitor is a field display unit that can be configured to display any data generated by a SignalFire sensor network. The system has two main operational modes that are set in the configuration screen of the SignalFire Toolkit:

- Standard Node Mode
- Stand Alone Gateway Mode

### Standard Node Mode

This is the standard topology for the Field Monitor. It works in conjunction with a SignalFire Gateway, and when the button (on the right side of the unit) is pressed, it will retrieve the data from the gateway to populate its screens. This topology is shown in the following figure:

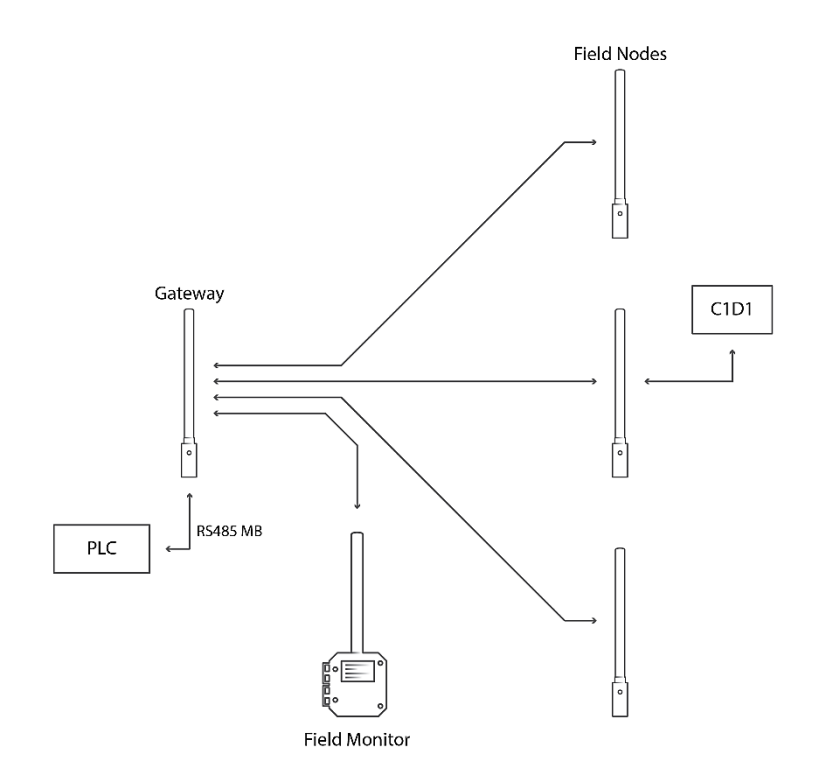

The field Nodes are sending their data to the Gateway where it is being read by a local PLC. The Field Monitor is positioned so that it can communicate with the Gateway, and when the button is pressed, it contacts the gateway and downloads the relevant data that it needs to display the configured register data.

This mode may be used with a 3xD battery pack and a sleeping radio for years of operation.

## SignalFire Telemetry

### Stand Alone Gateway Mode

In Gateway mode, the Field Monitor is the ultimate destination for all data in the network. No other SignalFire Gateway is present in the system. Consequently, the data is generated only for display purposes and there is no way to offload the data to a local PLC.

This mode is useful for a standalone monitoring solution. The radio must be loaded with non-sleeping firmware in order to use the Gateway mode. The topology is shown in the following diagram:

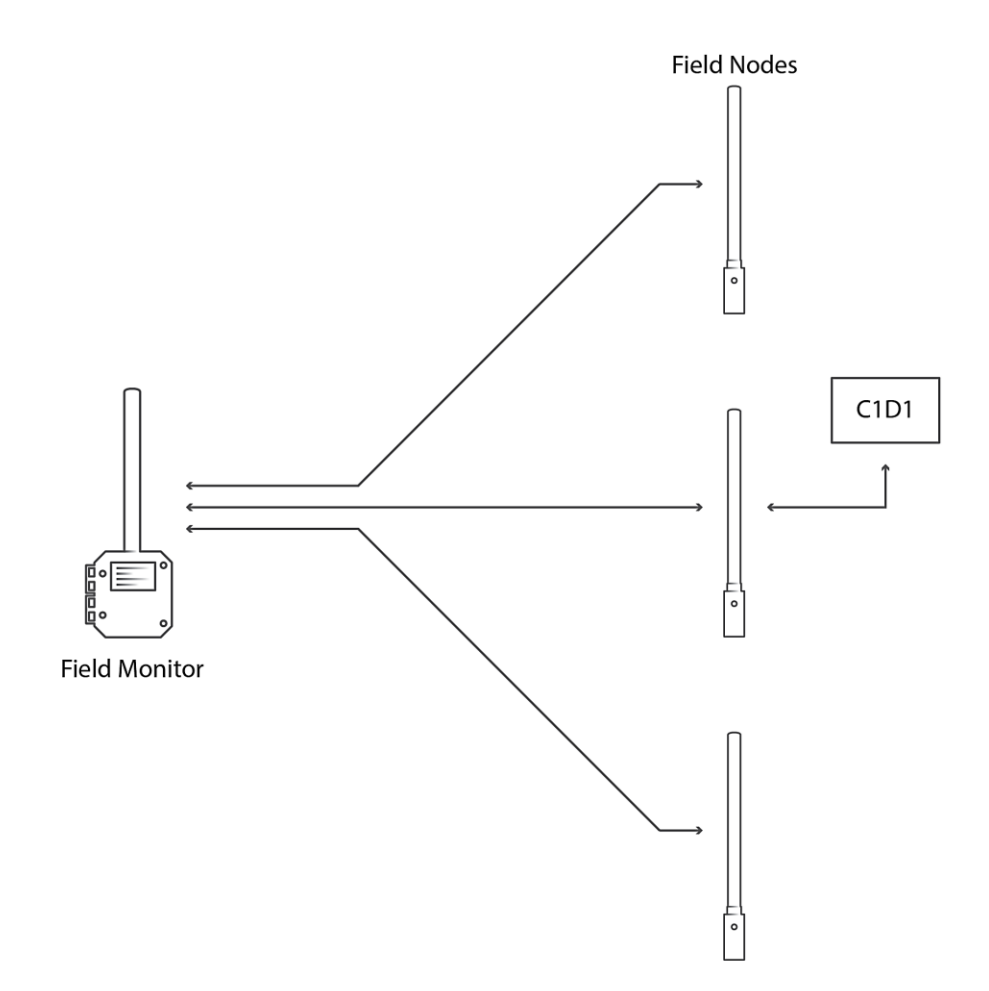

This operational mode requires an always-on radio, so a Solar IQ Power system or other line power must be used to provide enough power for gateway operation. Contact SignalFire for information on the Solar IQ Power module.

# Setup and Configuration

## Using the SignalFire Toolkit

The SignalFire Toolkit application can be downloaded at <u>www.signal-fire.com/customer</u>. After installation, launch the software and the main toolkit window will open:

| SignalFire Toolkit v2.1.1.30                                                                                 |                                  |
|----------------------------------------------------------------------------------------------------|----------------------------------|
| File Options Updates Tools He                                                                                | lp                               |
| Auto-Detect Device<br>COM Port: COM8  Refresh<br>Auto-Detect COM8: Success<br>Auto-Detect Device on COM Port | SIGNALFIRE<br>wireless telemetry |
|                                                                                                    |                                  |
| Modbus Gateway Stick                                                                                         | Open Device Window               |
| Tech Support: support@signal-f                                                                               | ire.com or (978)-212-2868 x2     |

Select the COM port associated with the Field Monitor and click "Auto-Detect Device on COM Port." This will open the device configuration window, where all device settings can be configured.

### Network Setting

The network is set using the SignalFire Toolkit. The network, network group, and corporate ID settings must match those of all other nodes in the network in order for them to communicate (the corporate ID is pre-programmed at factory).

| Radio Network       | 1 | • | Set |
|---------------------|---|---|-----|
| Radio Network Group | 0 | • | Set |

| Modbus Slave ID and Network Configuration                                                                                                    |                 |   |     |
|----------------------------------------------------------------------------------------------------|-----------------|---|-----|
| The SignalFire Field Monitor must be configured to have a unique Moc<br>configured network. Configuration is done using the SignalFire Toolkit. | bus ID within a |   | 5   |
|                                                                                                    | Slave ID        | 2 | Set |
|                                                                                                    |                 |   |     |

### System Check-In Period

This setting controls how often the battery voltage and diagnostic information will be forwarded to the gateway, and is configured using the SignalFire Toolkit.

| Checkin Interval | 10 seconds | • | Set |  |
|------------------|------------|---|-----|--|
|------------------|------------|---|-----|--|

#### Manager Mode

In Node mode the field monitor operates as a low powered node on the SignalFire network.

In **Gateway** mode the Field Monitor is the ultimate destination for all data in the network when no other SignalFire Gateway is used. This mode is useful for a standalone monitoring solution. The radio must be loaded with a non-sleeping firmware in order to use the Gateway mode.

### NodeChecker Password

When operating in Node mode the Field Monitor must be configured to have the same NodeChecker password that is programmer into the gateway (if a password is used).

#### Menu Screen

The user lines allow you to enter two lines of up to 26 characters each to be displayed on the Field Monitor home screen.

# Basic Display Page Setup

6

The Field Monitor allows for up to 30 display pages. Each page can display up to 11 lines of data from a single slave ID on the network.

For this example, a Sentinel-Digital Node connected to the Gateway as Slave ID 2 is used.

| Field Manager     L       Field Manager     L       Field Manager     L       Field Manager     L       Field Manager     L       Field Manager     L       Field Manager     L       Field Manager     L       COM Port:     COM4       Perform     Paperted Values       COM4 Open     Calculate       Open     Close       Update Reported Values     High Value :       Image: Comparison of the paperted Values                                                                                                    | Passed      |  |  |  |  |  |  |  |  |  |
|----------------------------------------------------------------------------------------------------|-------------|--|--|--|--|--|--|--|--|--|
| File     Help       COM Port:     COM4       COM4     Refresh       Address     Description       Value     Sensor Type       Come     Calculate       Update Reported Values     Low Value :       Update Reported Values     High Value :                                                                                                    | Passed      |  |  |  |  |  |  |  |  |  |
| COM Port:     COM4     Refresh       Address     Description     Value       65532     Battery Voltage (mV)     3704       Open     Close     Update Reported Values         Scale Factor and Offset Calculator       Ensor Type     Calculate       Low Value :     =       Scale Factor :     High Value                                                                                                    |             |  |  |  |  |  |  |  |  |  |
| COM Port:     COM4           COM4 Open                                                                                                    |             |  |  |  |  |  |  |  |  |  |
| CDM4 Open     Close     Close                                                                                                    |             |  |  |  |  |  |  |  |  |  |
| Open     Close     Update Reported Values     =     3 clare Factor.                                                                                                    |             |  |  |  |  |  |  |  |  |  |
| Open Close Update Reported Values High Value : = Offset :                                                                                                    |             |  |  |  |  |  |  |  |  |  |
|                                                                                                    |             |  |  |  |  |  |  |  |  |  |
| Connect/Update Menu Screen                                                                                                    |             |  |  |  |  |  |  |  |  |  |
| Pardura ETELID MCP. User Line 1: SignalFire Telemetry Inc. User Line 2: Field Manager Demo Read User Lines Write User                                                                                                    | Lines       |  |  |  |  |  |  |  |  |  |
| Slave ID 1                                                                                                    |             |  |  |  |  |  |  |  |  |  |
| Radio Connectivity CONNECTED Display Pages                                                                                                    |             |  |  |  |  |  |  |  |  |  |
| Mainboard Version 0.09 Slave ID: Slave Name: Sentinel-Digital Copy Page Paste Page Previous Next Page 1                                                                                                    | / 30        |  |  |  |  |  |  |  |  |  |
| Radio Version 2.45 (steeping) Name Address Data Tune Units Scaling Scale Eactor Offset Alam Min A                                                                                                    | Jarm May    |  |  |  |  |  |  |  |  |  |
| Hadio Address 3/6/ Hadin Million Address Dud type Onitis Scaling Scale actor Chiefe Address                                                                                                    | dim max     |  |  |  |  |  |  |  |  |  |
| Dartie Numer V 0 0 - Input1 3012 16bit UINT V None V 0 0 - Infinity In                                                                                                    | finity      |  |  |  |  |  |  |  |  |  |
| naduo Network Group 0 2 Input2 3018 16bit UINT ▼ None ▼ 0 0 0 Infinity In                                                                                                    | finity      |  |  |  |  |  |  |  |  |  |
| Radio Power(dBm) 10 2 Patran 25522 165410017 Y V Social Difference V 0.001 0 Josephin Inc.                                                                                                    | -<br>finitu |  |  |  |  |  |  |  |  |  |
| Checkin Interval 1 minute 0000 0000 0000 0000 0000 0000 0000 0                                                                                                    | n ny        |  |  |  |  |  |  |  |  |  |
| Manager Mode Node 4 HSSI 65531 16bit INI 🔮 dBm None 🔮 U U u Intimity In                                                                                                    | hnity       |  |  |  |  |  |  |  |  |  |
| NodeLhecker Password not set 5 0 16bit UINT V None V 0 0 -Infinity In                                                                                                    | finity      |  |  |  |  |  |  |  |  |  |
| 6 0 16bit UINT V None V 0 0 4ntinity In                                                                                                    | finity      |  |  |  |  |  |  |  |  |  |
| 7 0 16bit UINT V None V 0 0 4nfinity In                                                                                                    | finity      |  |  |  |  |  |  |  |  |  |
| Settings                                                                                                    | finitu      |  |  |  |  |  |  |  |  |  |
| Radio Network 0 Set 0 rock of a construction of the set of the set |             |  |  |  |  |  |  |  |  |  |
| Radio Network Group 0 V Set 9 U 16bit UINT V None V U U 4nhmty In                                                                                                    | tinity      |  |  |  |  |  |  |  |  |  |
| Slave ID 1 Set 10 0 16bit UINT V None V 0 0 Infinity In                                                                                                    | finity      |  |  |  |  |  |  |  |  |  |
| Checkin Interval 1 minute V Saat 11 0 16bit UINT V None V 0 0 Infinity In                                                                                                    | finity      |  |  |  |  |  |  |  |  |  |
|                                                                                                    |             |  |  |  |  |  |  |  |  |  |
|                                                                                                    |             |  |  |  |  |  |  |  |  |  |
|                                                                                                    |             |  |  |  |  |  |  |  |  |  |
| Set Read Display Pages Write All Display Pages Write Current Display Page Clear Current Page Clear All Page                                                                                                    | es          |  |  |  |  |  |  |  |  |  |
| Success                                                                                                    |             |  |  |  |  |  |  |  |  |  |

In the example above, the Field Monitor is configured to show the digital input state for both channels of the Sentinel Node along with the battery voltage and RSSI of that node. Each line of the display must be given a name of up to 8 characters. Each line may also optionally be given a tag of up to 4 characters.

Note that since the battery voltage register is in mV we have applied a scale factor of 0.001 so that it will be display as voltage on the screen. Also, since the RSSI register is a signed value, we have selected the 16bit INT data type.

The example data screen for this node is shown on the next page.

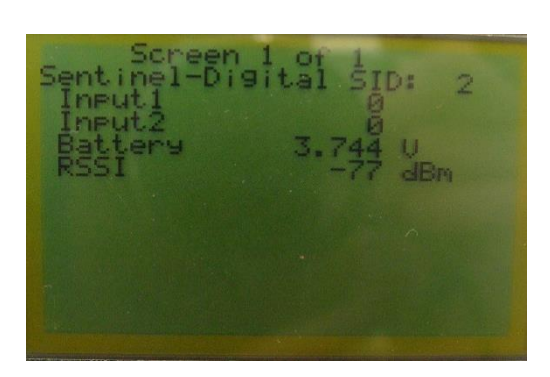

# Advanced Display Page Setup

In addition to the basic display page setup, additional advanced data display features may be configured. To access some of the advanced features, the configuration window must be scrolled to the right or dragged open.

#### Scale Menu

**Scale factor and offset** – This allows the returned data value to be scaled by a scale factor (multiplier) and an offset (adder).

**Feet-inches** – Selecting this scaling option will take a register value that is in inches and display it as feet and inches. For example, 100 inches would displayed as 8'4".

**Both** – This setting first applies the scale factor and offset, and then displays the result as feet and inches. This is useful if the register data must first be converted to inches so it can be displayed in feet and inches.

### Alarm

The Alarm Min and Alarm Max fields allow the used to configure an alarm indication on the screen if the register value is outside of the alarm range configured. To indicate an alarm the data value will have an asterisk (\*) placed next to it.

### Floor/Ceiling

The **Floor** and **Ceiling** settings limit the displayed value to that range. For example, if the Ceiling is set to 100, any value above this will be capped and displayed as 100.

#### Precision

The precision controls how many digits to the right of the decimal point are displayed on the screen. The default is 3.

## Math Operations

The Field Monitor allows the user to setup a display line that is the result of a math operation of any other two lines already displayed on the screen. For example, to display the line 1 data plus the line 2 data on line 3 the user would select Line 1 as the Operand1, + as the Operator and Line 2 as the Operand2.

| Percent type         Vertex type         Vertex type         V                                                                                                    | Field Manager                                           |                             |                               |                                |                          |                               |           |                                   |                                        |        |              |               |                    |            |           |          |           |          |          |            |
|----------------------------------------------------------------------------------------------------|---------------------------------------------------------|-----------------------------|-------------------------------|--------------------------------|--------------------------|-------------------------------|-----------|-----------------------------------|----------------------------------------|--------|--------------|---------------|--------------------|------------|-----------|----------|-----------|----------|----------|------------|
| CDM Part       CDM Part       CDM Clear       Pecket Values       Seafe Factor and Office Claculate         CDM Open       Open       Code       Seafe Sale Decorption       Values                                                                                                    | File Help                                               |                             |                               |                                |                          |                               |           |                                   |                                        |        |              |               |                    |            |           |          |           |          |          | Passe      |
| Upen       User       Update Reported Values       Transfer Line       Entry         Connect/Update       Image Mode       Image Mode                                                                                                    | COM Port: COM4                                          | Refresh                     | Addre<br>65532                | ed Values<br>ss Desc<br>Batter | ription<br>y Voltage (mV | Value<br>) Unknown            |           | Scale<br>Senso<br>Low \<br>High 1 | Factor and Off<br>or Type  <br>/alue : | set Ca |              | Calc<br>Scale | culate<br>Factor : |            |           |          |           |          |          |            |
| Manibased Version       0.03       Stave ID:       2       Stave Name:       Section (Lights)       Compared ID:       Compared ID: <thcompared id:<="" th=""> <thcompared id:<="" t<="" td=""><td>Connect/Up<br/>Product<br/>Slave ID<br/>Radio Connectivity</td><td>FIELD MGR<br/>1<br/>CONNECTED</td><td>Menu S<br/>User Lir<br/>Display</td><td>Upo<br/>icreen<br/>ne 1:</td><td>Jate Heported</td><td>Values L</td><td>Jser Line</td><td>2:</td><td>ConuE</td><td>2408</td><td>Parte Parte</td><td>Read User Lir</td><td>nes Write I</td><td>Jser Lines</td><td></td><td></td><td></td><td></td><td></td><td></td></thcompared></thcompared> | Connect/Up<br>Product<br>Slave ID<br>Radio Connectivity | FIELD MGR<br>1<br>CONNECTED | Menu S<br>User Lir<br>Display | Upo<br>icreen<br>ne 1:         | Jate Heported            | Values L                      | Jser Line | 2:                                | ConuE                                  | 2408   | Parte Parte  | Read User Lir | nes Write I        | Jser Lines |           |          |           |          |          |            |
| Nacionales       O 1 Por Concrete ID       O       I imput       None       O       O       Infinity       Infinity <td>Mainboard Version<br/>Radio Version</td> <td>0.09<br/>2.45 (sleeping)</td> <td>Slave II</td> <td>D: 2<br/>Name</td> <td>Slave Na<br/>Address</td> <td>ame: Sentinel-Di<br/>Data Type</td> <td>gital</td> <td>Units</td> <td>Scaling</td> <td>aye</td> <td>Scale Factor</td> <td>Offset</td> <td>Alarm Min</td> <td>Alarm Max</td> <td>Floor</td> <td>Ceilina</td> <td>Precision</td> <td>Operand1</td> <td>Operator</td> <td>Operand2</td>                                                                                                    | Mainboard Version<br>Radio Version                      | 0.09<br>2.45 (sleeping)     | Slave II                      | D: 2<br>Name                   | Slave Na<br>Address      | ame: Sentinel-Di<br>Data Type | gital     | Units                             | Scaling                                | aye    | Scale Factor | Offset        | Alarm Min          | Alarm Max  | Floor     | Ceilina  | Precision | Operand1 | Operator | Operand2   |
| Bado Network Group       0       0       4ndinity       Infinity       Inf                                                                                                    | Radio Address<br>Corporate ID<br>Radio Network          | 0                           | ▶ 1                           | Input1                         | 3012                     | 16bit UINT                    | ~         |                                   | None                                   | ~      | 0            | 0             | Infinity           | Infinity   | -Infinity | Infinity | 3         | ~        | ~        | • Portanda |
| Checkin Interval       1       Timizde       None       0       4       4       RSS       6531       16 bit UINT       V       Settings       4       RSS       6531       16 bit UINT       V       None       0       4       4       None       V       0       4       4       4       None       V       0       4       4       4       1       1       0       1       1       0       0       4       4       4       1       1       1       1       0       1       1       1       1       1       1       1       1       1       1       1       1       1       1       1       1       1       1       1       1       1       1       1       1       1       1       1       1       1       1       1       1       1       1       1       1       1       1       1       1       1       1       1       1       1       1       1       1       1       1       1       1       1       1       1       1       1       1       1       1       1       1       1       1       1       1       1                                                                                                    | Radio Network Group<br>Radio Power (dBm)                | 0                           | 2                             | Input2                         | 3018                     | 16bit UINT                    | ~         |                                   | None<br>Coole : Office                 | ~      | 0            | 0             | -Infinity          | Infinity   | -Infinity | Infinity | 3         | ~        | ~        | ~          |
| NodeChecker Password       note       0       None       0       Annaly       Name       Name       Nam                                                                                                    | Checkin Interval<br>Manager Mode                        | 1 minute<br>Node            | 4                             | BSSI                           | 65531                    | 16bit INT                     | ~         | v<br>dBm                          | None                                   | ~      | 0.001        | 0             | -Infinity          | Infinity   | -Infinity | Infinity | 3         | ~        | ~        |            |
| 6       0       16bit UINT       v       None       0       0       Infinity       Infinity       Infinity       Infinity       1       0       v       v </td <td>NodeChecker Password</td> <td>not set</td> <td>5</td> <td></td> <td>0</td> <td>16bit UINT</td> <td>~</td> <td></td> <td>None</td> <td>~</td> <td>0</td> <td>0</td> <td>-Infinity</td> <td>Infinity</td> <td>Infinity</td> <td>Infinity</td> <td>3</td> <td>~</td> <td>~</td> <td></td>                                                                                                    | NodeChecker Password                                    | not set                     | 5                             |                                | 0                        | 16bit UINT                    | ~         |                                   | None                                   | ~      | 0            | 0             | -Infinity          | Infinity   | Infinity  | Infinity | 3         | ~        | ~        |            |
| 7       0       16bit UINT       None       0       -Infinity       Infinity       Infinity       Infinity       Infinity       3       •       •         Radio Network       0       5et       8       0       16bit UINT       None       0       -Infinity       Infinity       Infinity       Infinity       Infinity       3       •       •       •         Radio Network       0       5et       9       0       16bit UINT       None       0       0       Infinity       Infinity       Infinity       Infinity       3       •       •       •       •       •       •       •       •       •       •       •       •       •       •       •       •       •       •       •       •       •       •       •       •       •       •       •       •       •       •       •       •       •       •       •       •       •       •       •       •       •       •       •       •       •       •       •       •       •       •       •       •       •       •       •       •       •       •       •       •       •       •       •                                                                                                    |                                                         |                             | 6                             |                                | 0                        | 16bit UINT                    | ~         |                                   | None                                   | ~      | 0            | 0             | -Infinity          | Infinity   | Infinity  | Infinity | 3         | ~        | ~        |            |
| Setting:         Setting:                                                                                                    |                                                         |                             | 7                             |                                | 0                        | 16bit UINT                    | *         |                                   | None                                   | ~      | 0            | 0             | -Infinity          | Infinity   | -Infinity | Infinity | 3         | ~        | ~        |            |
| 9       0       16bit UINT       V       None       0       - Infinity       Infinity       Infinity       Infinity       Infinity       3       V       V         Slave ID       1       Set       1       0       16bit UINT       V       None       0       - Infinity       Infinity       Infinity       Infinity       3       V       V         Slave ID       1       Set       1       0       16bit UINT       V       None       0       0       +Infinity       Infinity       Infinity       3       V       V       V         Checkin Interval       Iminut       Set       1       0       16bit UINT       V       None       0       0       +Infinity       Infinity       Infinity       Infinity       3       V       V       V         Checkin Interval       Iminut       Set       1       0       16bit UINT       None       0       0       +Infinity       Infinity       Infinity       Infinity       3       V       V       V       V       V       V       V       V       V       V       V       V       V       V       V       V       V       V       V       V <td>Settings<br/>Badio Network</td> <td>0 V Set</td> <td>8</td> <td></td> <td>0</td> <td>16bit UINT</td> <td>~</td> <td></td> <td>None</td> <td>~</td> <td>0</td> <td>0</td> <td>-Infinity</td> <td>Infinity</td> <td>-Infinity</td> <td>Infinity</td> <td>3</td> <td>~</td> <td>~</td> <td></td>                                                                                                    | Settings<br>Badio Network                               | 0 V Set                     | 8                             |                                | 0                        | 16bit UINT                    | ~         |                                   | None                                   | ~      | 0            | 0             | -Infinity          | Infinity   | -Infinity | Infinity | 3         | ~        | ~        |            |
| Slave ID       1       Set       10       16bit UINT       None       0       0       Infinity       Infinity<                                                                                                    | Badio Network Group                                     | 0 V Set                     | 9                             |                                | 0                        | 16bit UINT                    | ~         |                                   | None                                   | ~      | 0            | 0             | -Infinity          | Infinity   | -Infinity | Infinity | 3         | ~        | ~        |            |
| Checkin Interval       1       0       16bit UINT       None       0       0       4ninity       Infinity       Infinity       3       Iminity       3       Iminity       3       Iminity       Iminity       1       1       0       16bit UINT       Iminity       Iminity       Infinity       Infinity       1       1       0       1       1       0       1       0       1       0       1       0       1       0       1       0       1       0       1       0       1       0       1       0       1       0       1       0       1       0       1       0       1       0       1       0       1       0       1       0       1       0       1       0       1       0       1       0       1       0       1       0       1       0       1       0       1       0       1       0       1       0       1       0       1       0       1       0       1       0       1       0       1       0       1       0       1       0       1       0       1       0       1       0       1       0       1       0 <td>Slave ID</td> <td>1 Set</td> <td>10</td> <td></td> <td>0</td> <td>16bit UINT</td> <td>~</td> <td></td> <td>None</td> <td>~</td> <td>0</td> <td>0</td> <td>-Infinity</td> <td>Infinity</td> <td>-Infinity</td> <td>Infinity</td> <td>3</td> <td>~</td> <td>~</td> <td></td>                                                                                                    | Slave ID                                                | 1 Set                       | 10                            |                                | 0                        | 16bit UINT                    | ~         |                                   | None                                   | ~      | 0            | 0             | -Infinity          | Infinity   | -Infinity | Infinity | 3         | ~        | ~        |            |
| Manager Mode Node V Set<br>NodeChecker Pessword (case-sensitive)<br>Set<br>Read Display Pages Write All Display Pages Write Current Display Page Clear All Pages                                                                                                    | Chookin Interval 1 min                                  |                             | 11                            |                                | 0                        | 16bit UINT                    | ~         |                                   | None                                   | ~      | 0            | 0             | -Infinity          | Infinity   | -Infinity | Infinity | 3         | ~        | *        |            |
| NodeChecker Password (case-sensitive) Set Read Display Pages Write All Display Pages Write Current Display Page Clear Current Page Clear All Pages                                                                                                    | Manager Mode Node                                       | e V Set                     |                               | -                              |                          |                               |           |                                   |                                        |        |              |               |                    |            |           |          |           |          |          |            |
|                                                                                                    | NodeChecker Password                                    | (case-sensitive)<br>Set     | Rea                           | d Display Pa                   | iges W                   | 'rite All Display Pag         | jes 🗌     | Write Ci                          | urrent Display P                       | age    | Clear C      | ùurrent Page  | Clear Al           | l Pages    |           |          |           |          |          |            |

SignalFire Toolkit with window expanded to show advanced configuration options.